## HOW TO: ILIAS – Kursanmeldung

1. Loggen Sie sich beim ILIAS-Portal der Uni Marburg ein (<u>https://ilias.uni-marburg.de</u>). Klicken Sie dafür oben rechts auf das Feld "Anmelden":

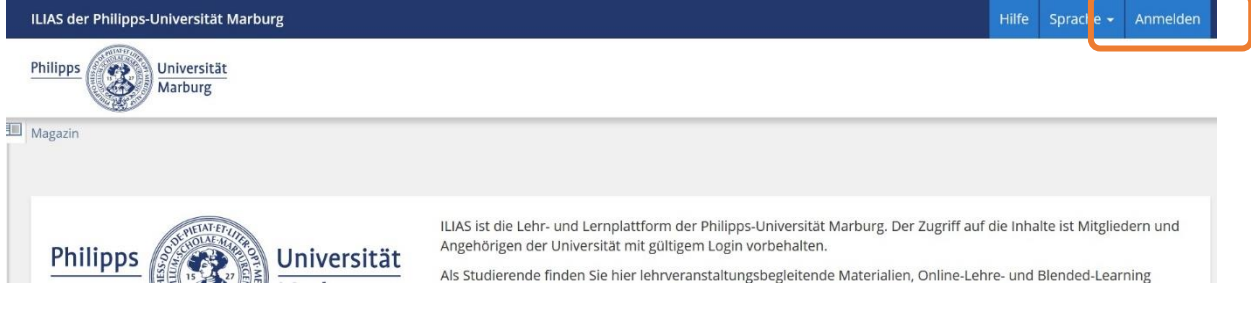

Benutzen Sie dafür Ihren @students-Benutzernamen und das dazugehörige Passwort. Sie werden nun auf die Startseite von ILIAS weitergeleitet.

2. Wählen Sie oben auf der Seite das Feld "Magazin" aus und wählen Sie die "Magazin – Einstiegsseite".

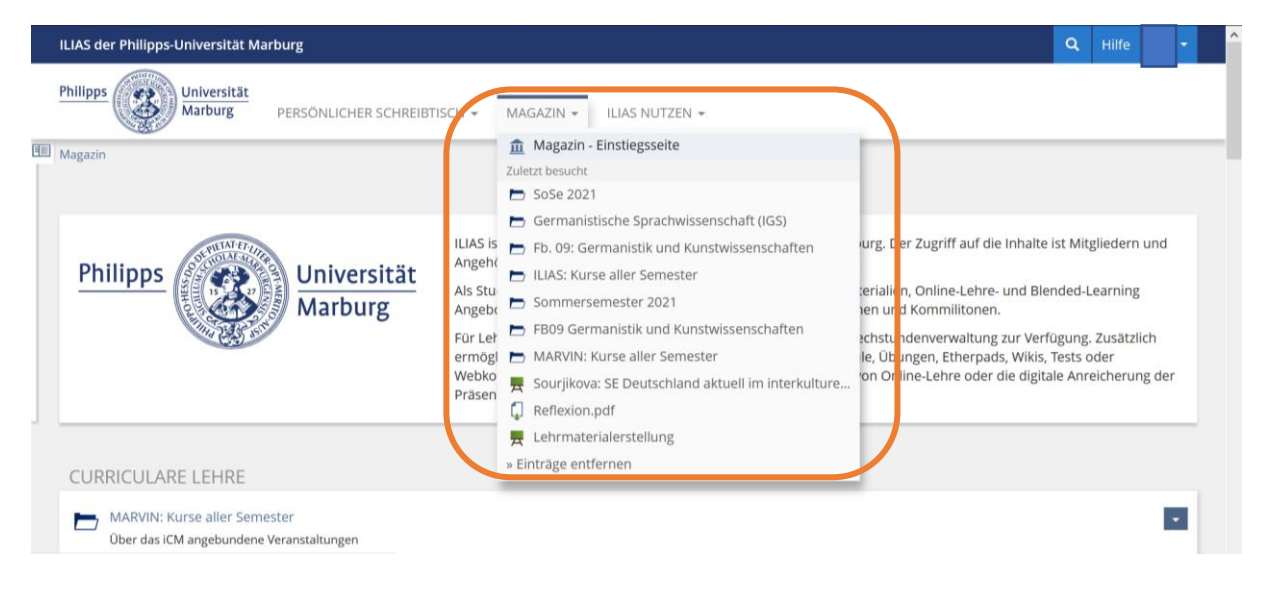

3. Klicken Sie unter "Curriculare Lehre" auf den Ordner "ILIAS: Kurse aller Semester":

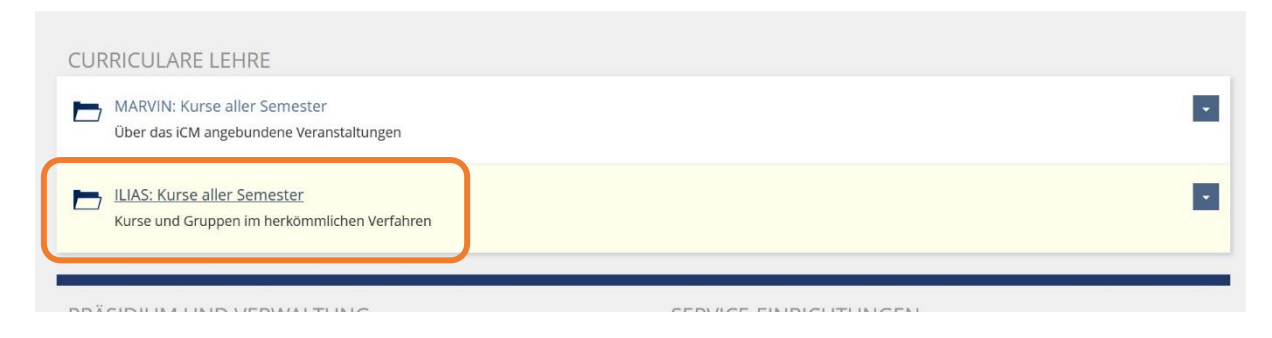

4. Wählen Sie den Unterordner "Fb. 09: Germanistik und Kunstwissenschaften" aus:

| ILIAS der Philipps-Universität Marburg                                               | ٩ | Hilfe | Kr | 2 |
|--------------------------------------------------------------------------------------|---|-------|----|---|
| Philipps Universität<br>Marburg PERSÖNLICHER SCHREIBTISCH - MAGAZIN - ILIAS NUTZEN - |   |       |    |   |
| Fb. 04: Psychologie                                                                  |   |       | -  |   |
| Fb. 05: Evangelische Theologie                                                       |   |       | *  | I |
| Fb. 06: Geschichte und Kulturwissenschaften                                          |   |       | -  | I |
| Eb. 09: Germanistik und Kunstwissenschaften                                          |   |       | -  | I |
| Fb. 10: Fremdsprachliche Philologien                                                 |   |       | -  | I |
| Fb. 12: Mathematik und Informatik                                                    |   |       | -  |   |

## 5. Die meisten für Sie relevanten Kurse finden Sie dort im Ordner "Germanistische Sprachwissenschaften (IGS):

| ILIAS der Philipps-Universität Marburg                                               |  |  |   |  |  |
|--------------------------------------------------------------------------------------|--|--|---|--|--|
| Philipps Universität<br>Marburg PERSÖNLICHER SCHREIBTISCH - MAGAZIN - ILIAS NUTZEN - |  |  |   |  |  |
| Deutsche Philologie des Mittelalters                                                 |  |  |   |  |  |
| Germanistische Sprachwissenschaft (Deutscher Sprachatlas)                            |  |  |   |  |  |
| Germanistische Sprachwissenschaft (IGS)                                              |  |  |   |  |  |
| Kunstgeschichte                                                                      |  |  | • |  |  |
| Medienwissenschaft                                                                   |  |  | • |  |  |

6. Wählen Sie dann das aktuelle Semester aus:

| ILIAS der Philipps-Universität Marburg              |                             |           |                |   |  |  |
|-----------------------------------------------------|-----------------------------|-----------|----------------|---|--|--|
| Philipps<br>Universität<br>Marburg                  | PERSÖNLICHER SCHREIBTISCH 👻 | MAGAZIN - | ILIAS NUTZEN 👻 |   |  |  |
| Inhalt Info                                         |                             |           |                |   |  |  |
| KATEGORIEN                                          |                             |           |                |   |  |  |
| SoSe 2021<br>Veranstaltungen im Sommersemester 2021 |                             |           |                |   |  |  |
| WiSe 2020/21<br>Veranstaltungen im Winters          | semester 2020/21            |           |                | • |  |  |

7. Es wird Ihnen das aktuelle Kursangebot angezeigt. Hier können Sie sich auch für die Kurse der Hochschulkommunikation (*Special Courses for Incomings*) anmelden.

Klicken Sie dafür auf den kleinen Pfeil rechts neben dem Kurs, für den Sie sich anmelden wollen und anschließend auf "Beitreten":

| Marburg Persönlicher Schreibtisch - Magazin - Ilias Nutzen -                                                                                                    |                        |
|----------------------------------------------------------------------------------------------------|------------------------|
| Honegger / Völker: SE Gesprächsanalyse<br>Anmeldung: Keine Anmeldung möglich                                                                                                    | •                      |
| Kalem: UE Sprachpraktische Übungen: Aussprache des Deutschen (Erasmus-Studierende) SoSe 2021 Fr 12-14<br>Anmeldungsende: 11. Apr 2021, 23:55 Freie Plätze: 19<br>Verfügbarkeit: 22. Mär 2021, 05:00 - 30. Sep 2021, 11:05 | Beitreten<br>Info      |
| Kalem: UE Sprachpraktische Übungen: Texte lesen und sprechen. (Erasmus-Studierende) SoSe 2021 Fr 10-12<br>Anmeldungsende: 11. Apr 2021, 23:30 Freie Plätze: 14                                                            | Notizen<br>Tags setzen |

8. In den meisten Fällen erscheint dann eine Anmelde-Seite, in der Sie zum Beispiel Ihren Namen, Ihre Matrikelnummer und den Grund für die Wahl des Kurses angeben können. Abschließend klicken Sie auf "Abschicken":

| 1 | ZUM KURS BEITRETEN |                                                            |                                                                                                    | Abschicken Abbrechen           |
|---|--------------------|------------------------------------------------------------|----------------------------------------------------------------------------------------------------|--------------------------------|
|   | Anmeldungszeitraum | Anmeldungsende: 11. Apr                                    | 2021, 23:55                                                                                                    |                                |
|   | Aufnahmeverfahren  | Beitritt nach Bestätigung                                  |                                                                                                    |                                |
|   |                    | Nachricht                                                  |                                                                                                    |                                |
|   |                    |                                                            |                                                                                                    |                                |
|   |                    |                                                            |                                                                                                    |                                |
| 1 |                    | Sie müssen einen Aufnahmea<br>möchten. Sobald Ihr Antrag a | intrag stellen, um in den Kurs aufgenommen zu werden. Beschreiben Sie im Feld Nachr<br>ngenommen oder abgelehnt wurde, erhalten Sie eine Benachrichtigung. | ط<br>icht, warum Sie beitreten |
|   | Teilnehmer         | Maximale Teilnehmeranzah                                   | : 20                                                                                                    |                                |
|   |                    | Freie Plätze:                                              | 14                                                                                                    |                                |
|   |                    |                                                            |                                                                                                    | Abschicken                     |